## ПОПОЛНЕНИЕ ПО НОМЕРУ ЧИПА ТРАНСПОРТНОЙ КАРТЫ в банкомате ак барс банка

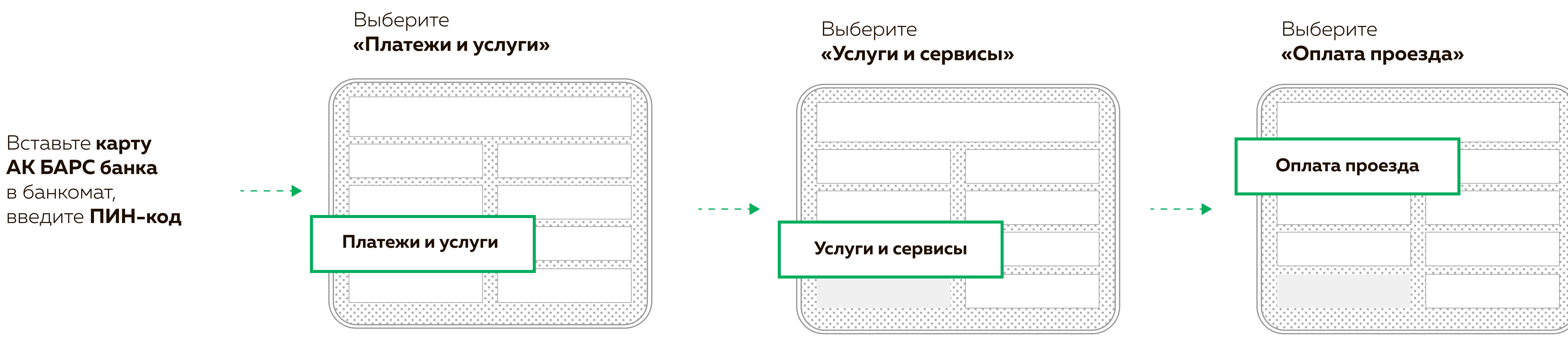

Выберите

«Именная льготная транспортная карта»

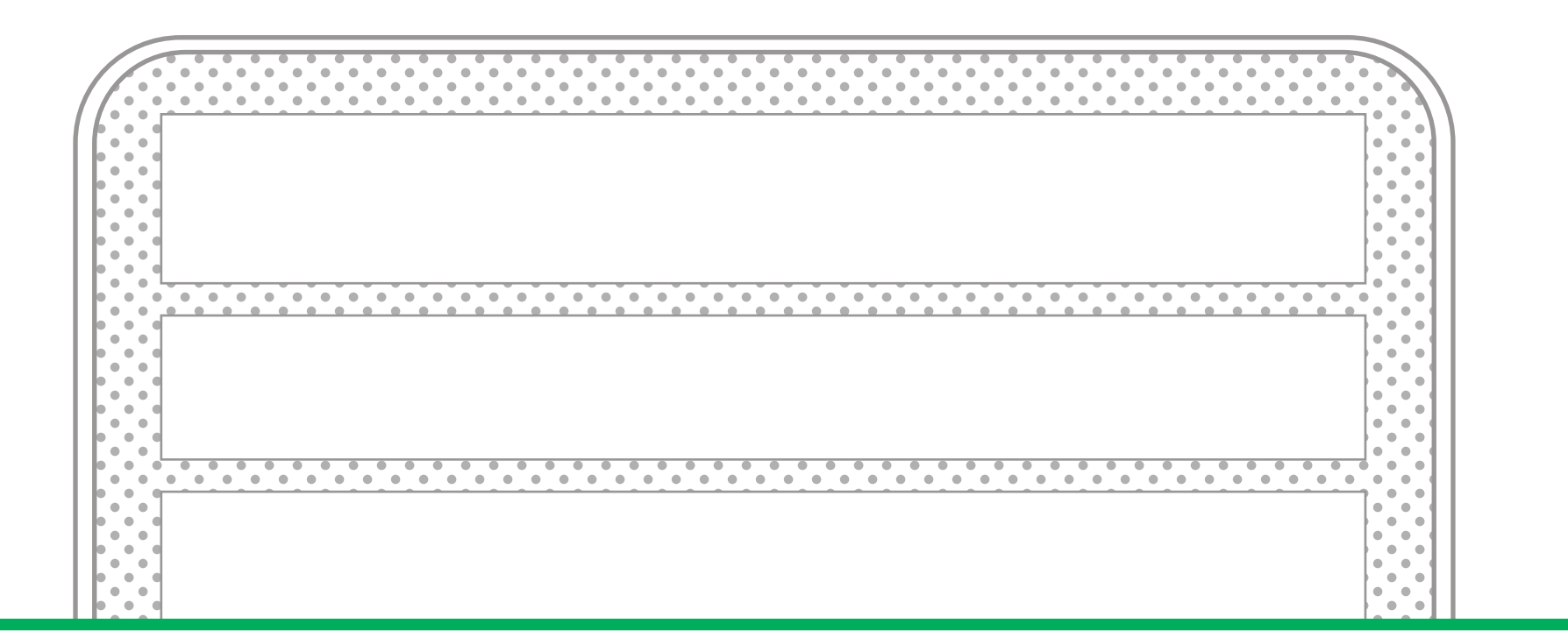

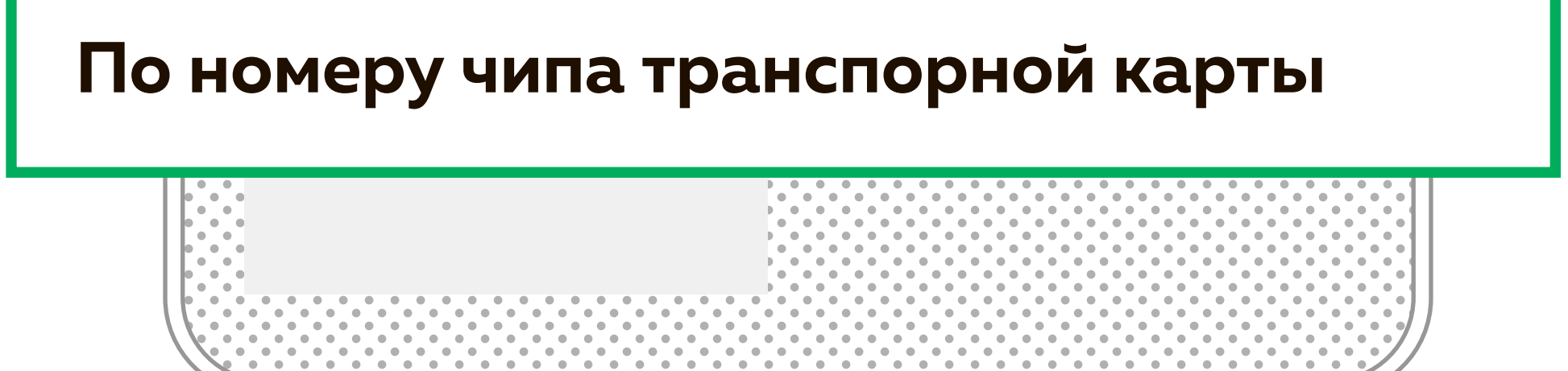

Введите **номер чипа транспортной карты** и нажмите **«Да»** 

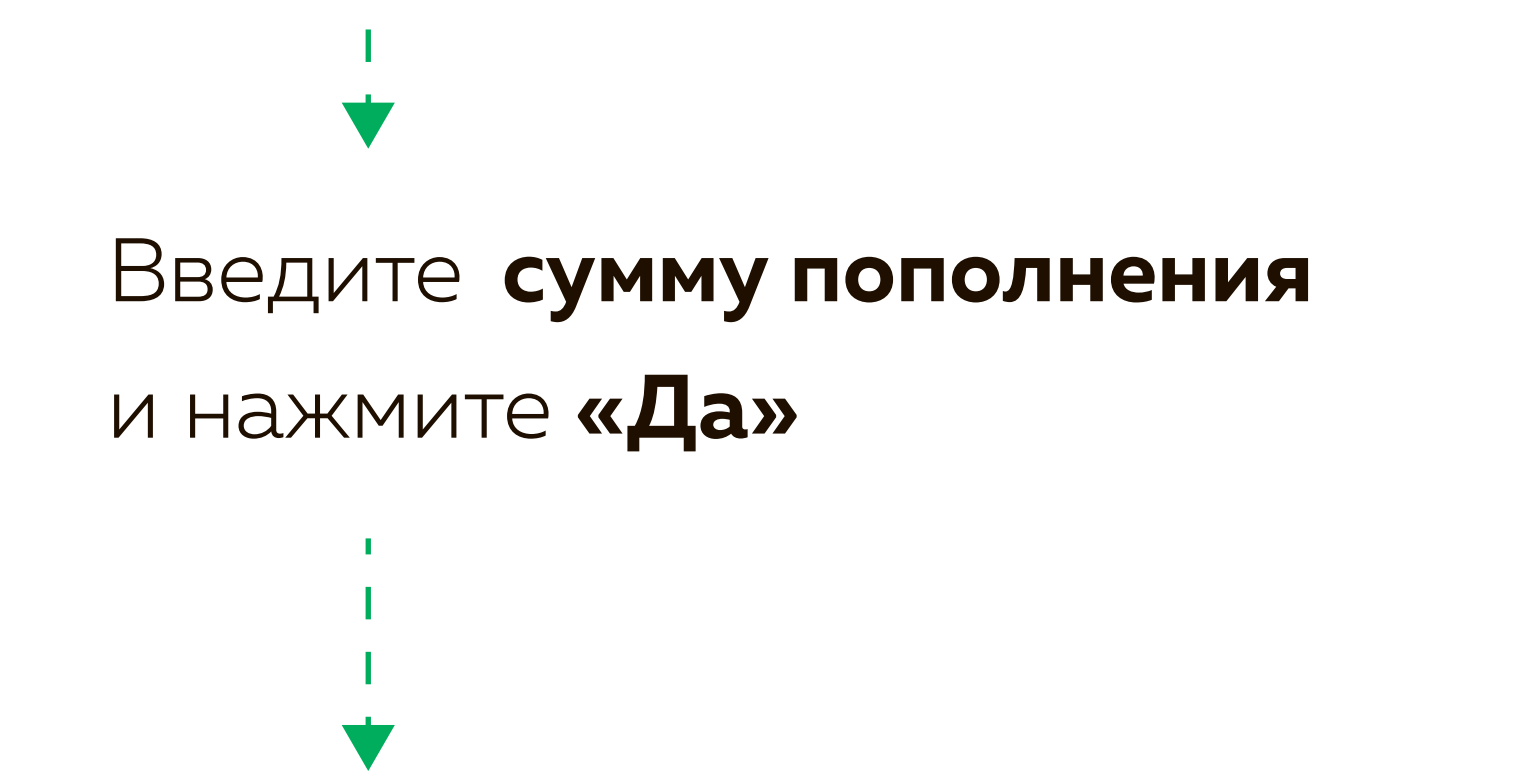

Приложите **карту** к бесконтактному устройству чтения/записи карт (место на банкомате, указанное стикером) Дождитесь экрана **«Запись карты выполнена».** После этого заберите **карту** 

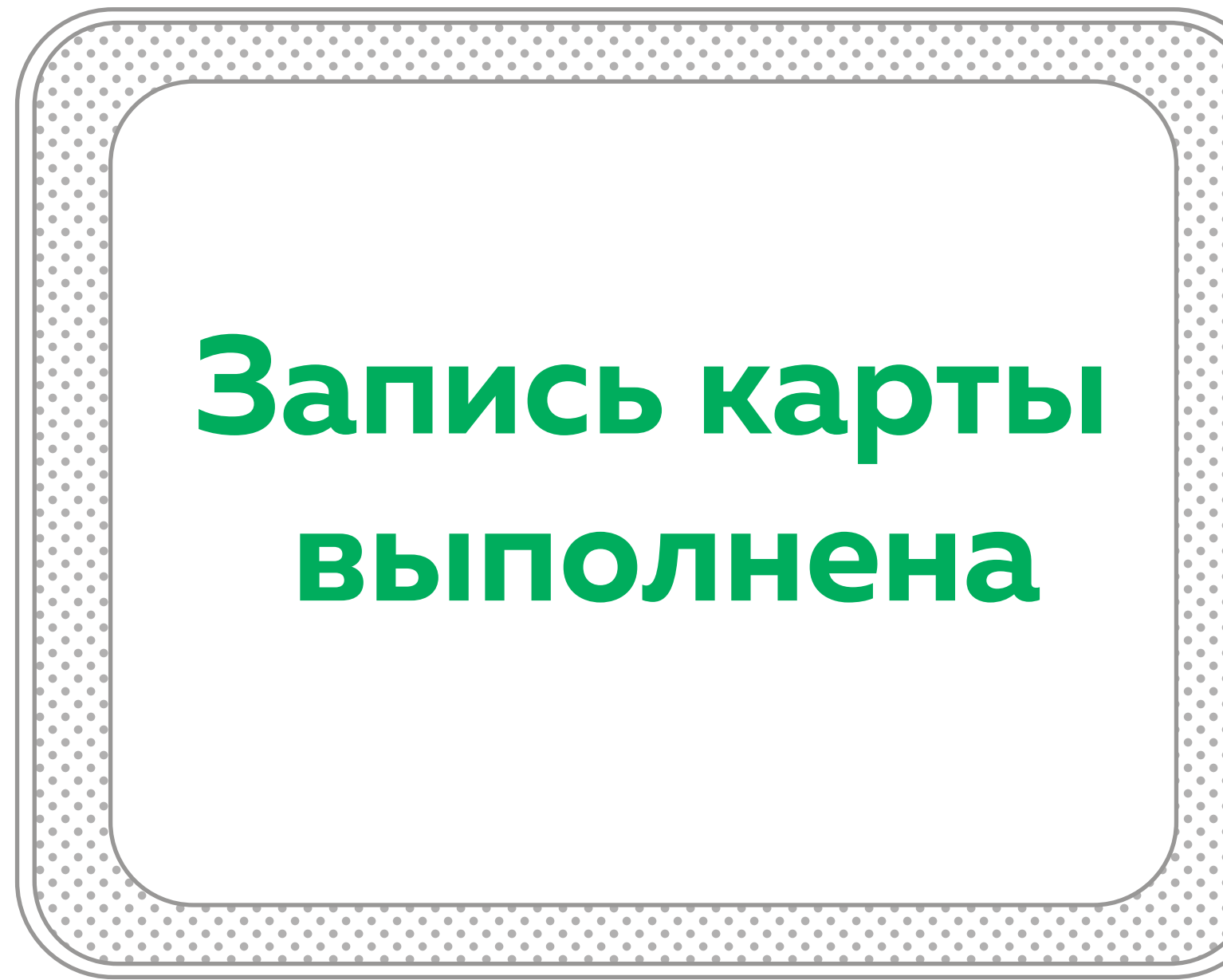

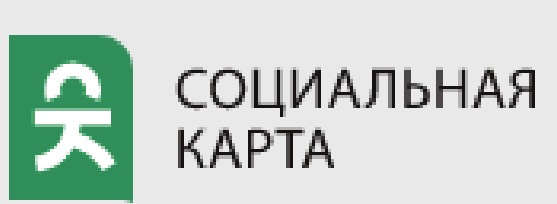

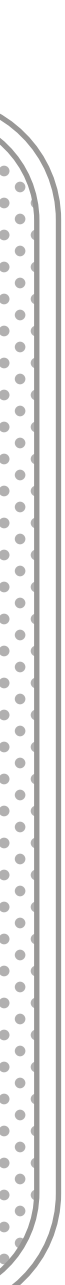

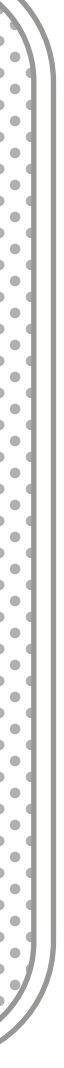

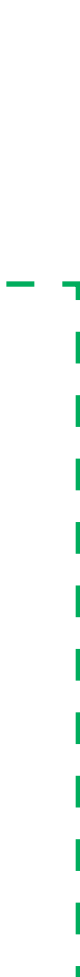